## Printable: Commercial Site Selection

## How do I run a Commercial Site Selection in RPR?

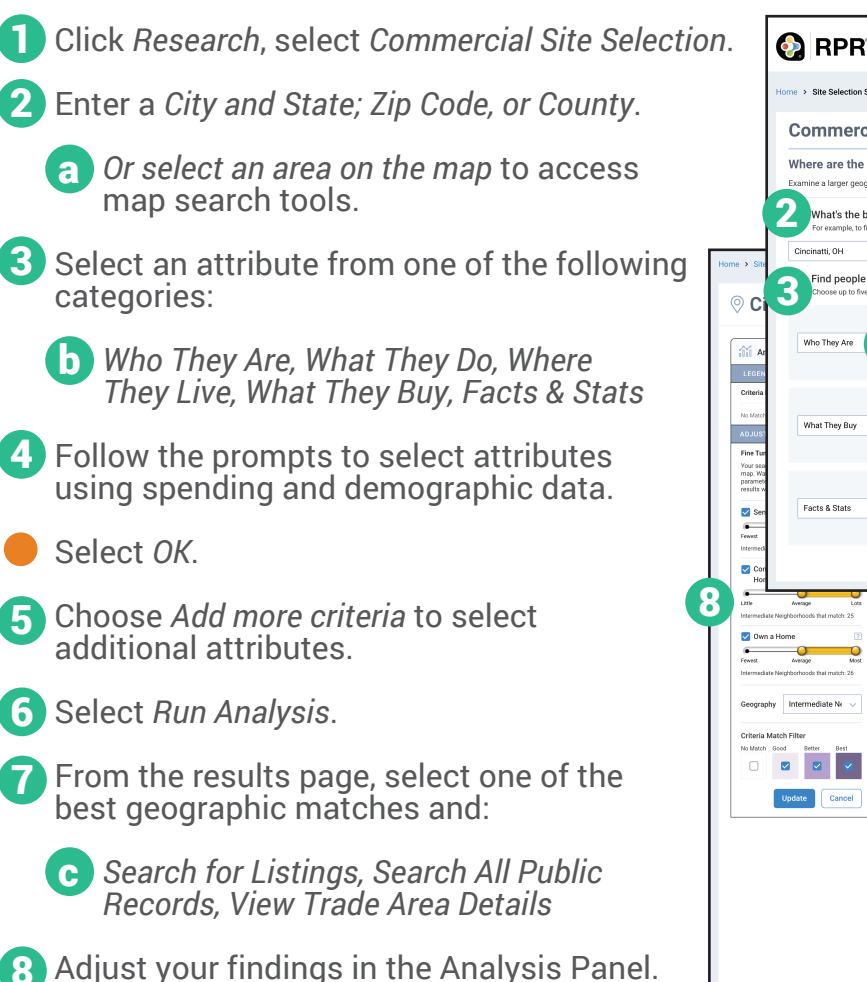

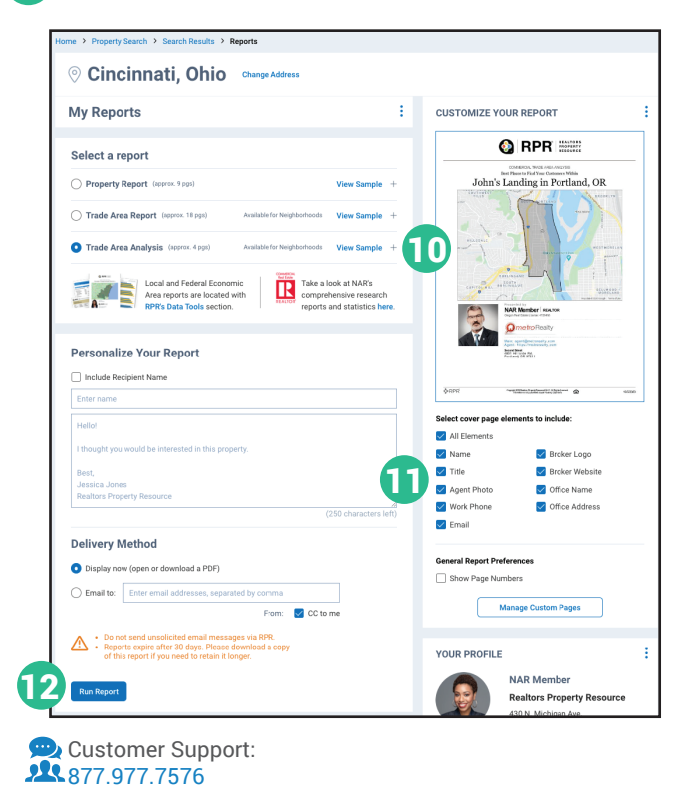

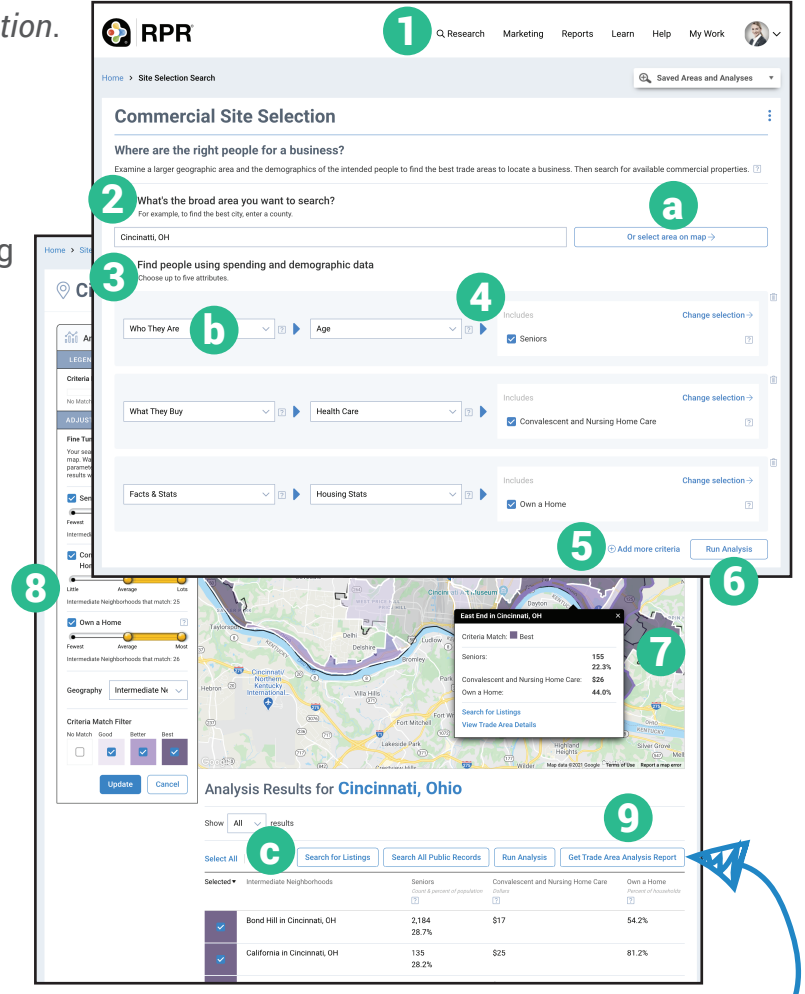

## How do I create a Trade Area Analysis?

- From your *Site Selection* results page, scroll to your *Analysis Results*.
- **9** Select *Get Trade Area Analysis Report*.
- Select the plus sign to choose the elements to include or omit in the report.
- 1 Choose the report's cover elements and whether to show or hide page numbers.
- 12 Personalize the report, choose a delivery method, and press *Run Report*.

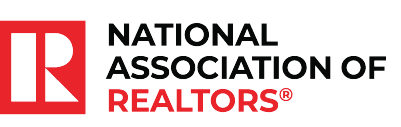

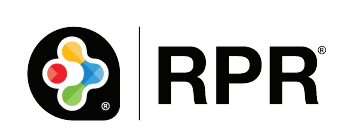